## **HRA Approvers Quick Guide**

This *HRA Approvers Quick Guide* provides step by step instructions for Approving HRA's in Escape. It is intended for Hiring Managers and others who are involved in approving 1) New Position HRAs and 2) Position Change HRAs (e.g. hiring administrators, budget and human resources staff, etc).

"HRA" is short for Human Resources Authorization, which is a new tool within the district's HR and Budgeting software (Escape) for automating HR processes.

All HRA Approvers should already have access to Escape. If you do not yet have an account, do not remember your log in information, have access issues, or to report problems with software functionality, contact the Technology Services Help Desk (x9445) for assistance.

It is recommended that approvers log into Escape regularly to check for HRA's requiring their approval and to prevent bottlenecks.

## **Instructions:** How to Approve New Position and Position Change HRAs

1. <u>Approver Logs in to Escape</u>: The Approver (e.g. Principal, department manager, etc) navigates to Escape Online and logs in using his/her unique user name and password.

| Escape Onli<br>File Action            | ne 5 - vtest (Administrat<br>Activity Help | attor)                                                 |   |
|---------------------------------------|--------------------------------------------|--------------------------------------------------------|---|
| Please Logir<br>User Name<br>Password | Login                                      | Login<br>ESCAPE<br>Login at left to begin your Escape! | × |

 Approver Views HRA's awaiting his/her approval: To view pending HRAs, the Approver navigates to "Activities", selects "HR / Payroll > HR Authorizations > Approves Authorizations". The software shows a count of "Pending Approvals". To open the list of pending approvals, push the "Go" button.

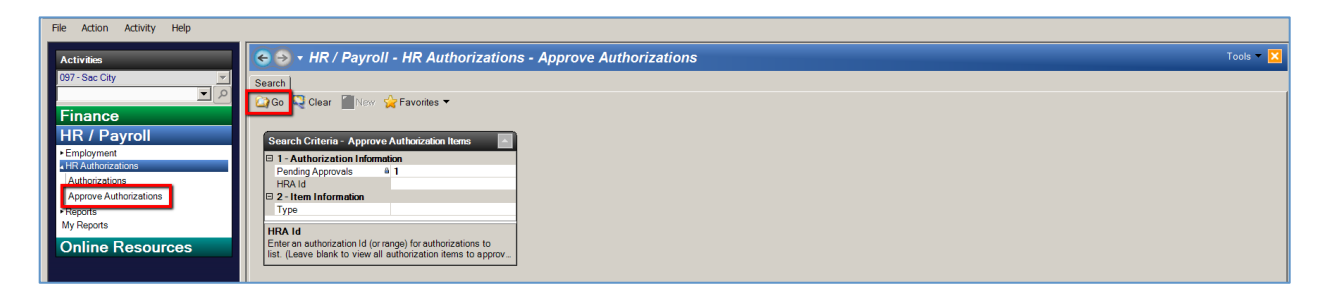

3. <u>Approver Views Approve Authorizations List and HRA details</u>: From the Approve Authorizations List, the Approver clicks on the "Open Link Item" icon to view the details of each pending HRA.

| File Action Activity Help        |              |             |                  |                      |        |        |         |                           |           |          |           |
|----------------------------------|--------------|-------------|------------------|----------------------|--------|--------|---------|---------------------------|-----------|----------|-----------|
| Activities                       | 📀 🔿 + HR / F | ayroll - HR | Authorizations - | Approve Authorizatio | ns     |        |         |                           |           |          | Tools 🔻 🔀 |
| 097 - Sac City ア                 | Search List  | Tasks 💌     |                  |                      |        |        |         |                           |           |          |           |
| Finance                          | HRAId @ T    | pe Item#    | a Item Type      | Description          | Action | Result | Comment | Created By                | Location  | Divisi   | on Aca    |
| HR / Payroll                     | 62 New Po    | ition 😐     | 1 New Position   | a                    |        | à      |         | 03/21/14 8:39AM by SUZETT | OAK RIDGE | <b>a</b> | 6         |
| Employment     HR Authorizations |              | _           |                  |                      |        |        |         |                           |           |          |           |
| Authorizations                   | Open Lir     | k Item      |                  |                      |        |        |         |                           |           |          |           |
| Approve Authorizations           |              |             |                  |                      |        |        |         |                           |           |          |           |
| Reports     My Reports           |              |             |                  |                      |        |        |         |                           |           |          |           |
| My Reports                       |              |             |                  |                      |        |        |         |                           |           |          |           |
| Online Resources                 |              |             |                  |                      |        |        |         |                           |           |          |           |

**The Approver reviews the HRA Authorizations Tab:** Note: the "Effective As Of" date on the Authorization tab is the actual requested begin date of the transaction. This field may be used to backdate New Positions or Position Changes.

| File Action Activity Help                                                             |                                                                                        |                                                          |                                                                                                    |           |
|---------------------------------------------------------------------------------------|----------------------------------------------------------------------------------------|----------------------------------------------------------|----------------------------------------------------------------------------------------------------|-----------|
| Activilies                                                                            | 😋 😔 🔻 HR / Payrol                                                                      | II - HR Authorizations - Approve Authorizations          |                                                                                                    | Tools 🛩 🔀 |
| 097 - Sac City                                                                        | Search List Authorization                                                              | ancel 🖸 Tasks 🔻                                          |                                                                                                    |           |
| HR / Payroll  Employment                                                              | Authorization Home 1 To-D                                                              | Authorization # (                                        | i2 (New Position), Status: InProgress                                                                                                  |           |
| Authorizations<br>Authorizations<br>Approve Authorizations<br>• Reports<br>My Reports | Authorization Information  1 - Authorization Information  Ackage Type  Effective Actor | tion<br><sup>a</sup> New Position<br><sup>2</sup> Arenal | Status Information     2 - Status Information     Status     Status     Status     Status     Status                                   |           |
| Online Resources                                                                      | Comment<br>Location                                                                    | 0265 (OAK RIDGE ELEMENTARY SCHOOL)                       | Status Commente     On Hold     On Hold Message     Completed      Cancelled      Cancelled      Cancelled      A     Cancelled      A |           |
|                                                                                       |                                                                                        |                                                          | Denied a<br>Denied By a<br>B 3 - Add/Update Information                                                                                |           |

**The Approver reviews the HRA Item Tab:** The Approver clicks on the "Items" tab, then clicks "open" to view the HRA item details.

| 1 | File Action Activity Help             |    |            |                                                                         |             |            |                  |           |         |                                 |                            |  |  |  |  |
|---|---------------------------------------|----|------------|-------------------------------------------------------------------------|-------------|------------|------------------|-----------|---------|---------------------------------|----------------------------|--|--|--|--|
|   | Activities                            |    | € →        | 😔 v HR / Payroll - HR Authorizations - Approve Authorizations Tools - 🔀 |             |            |                  |           |         |                                 |                            |  |  |  |  |
|   | 097 - Sac City                        |    | Search   L | rch List Authorization                                                  |             |            |                  |           |         |                                 |                            |  |  |  |  |
|   | م •                                   |    | 📕 Delete   | Defete 🖆 Close 🔤 Cencel 🕑 Tasks 👻                                       |             |            |                  |           |         |                                 |                            |  |  |  |  |
|   | Finance                               | ۱ſ |            |                                                                         |             |            |                  |           |         |                                 |                            |  |  |  |  |
|   | HR / Payroll                          |    |            |                                                                         |             |            | A                | uthoriza  | ition # | #62 (New Position), \$          | Status: InProgress         |  |  |  |  |
|   | ►Employment                           |    |            |                                                                         |             |            |                  |           |         |                                 |                            |  |  |  |  |
|   | <ul> <li>HR Authorizations</li> </ul> |    | Authoriza  | tion Items:1 To-Do Tas                                                  | ks Approval | :6 Attachm | ents Notes Histo | ry:2      |         |                                 |                            |  |  |  |  |
|   | Authorizations                        |    | Oper       | Export 🖓 Task                                                           | . <b>.</b>  |            |                  |           |         |                                 |                            |  |  |  |  |
|   | Approve Authorizations                |    |            |                                                                         | 0.1         | 1.1.1      |                  |           |         | <u> </u>                        | 0.11                       |  |  |  |  |
|   | Reports                               |    | item &     | туре                                                                    | Status      | Action     | Action Comment   | Aprvi Lvi | Hold    | Comment                         | Created                    |  |  |  |  |
|   | My Reports                            |    | 1          | New Position                                                            | Submitted   |            |                  | 10        | No      | New Position for CT Starting: 0 | 03/21/14 8:39AM by SUZETTE |  |  |  |  |
| l | Online Resources                      |    |            |                                                                         |             |            |                  |           |         |                                 |                            |  |  |  |  |

When review is complete, select "Close" to return to the Approve Authorizations Screen.

| File Action Activity Help            |                           |                                                                       |                                                      |  |  |  |  |  |  |
|--------------------------------------|---------------------------|-----------------------------------------------------------------------|------------------------------------------------------|--|--|--|--|--|--|
| Activities                           | 🗧 🕘 🕇 HR / Payre          | 🗢 🌍 + HR / Payroll - HR Authorizations - Approve Authorizations 🛛 🛛 🕫 |                                                      |  |  |  |  |  |  |
| 097 - Sac City                       | Search List Authorizatio  | Search List Authorization                                             |                                                      |  |  |  |  |  |  |
| Finance                              |                           |                                                                       |                                                      |  |  |  |  |  |  |
| HR / Payroll                         |                           | Auth                                                                  | thorization # 62 (New Position), Status: InProgress  |  |  |  |  |  |  |
| Credentials     Employment           | Authorization Items:1 To- | Do Tasks Approvals:6 Attachments Notes History 2                      | 2                                                    |  |  |  |  |  |  |
| HR Authorizations     Authorizations | Open 🔛 Export 📓           | Prev Next <b>Sclose</b> Cancel                                        |                                                      |  |  |  |  |  |  |
| Approve Authorizations               |                           |                                                                       |                                                      |  |  |  |  |  |  |
| Payroll                              | 🕀 0 - Status              |                                                                       | 🖽 0 - Action                                         |  |  |  |  |  |  |
| Processes                            | Туре                      | New Position                                                          | Delay Posting Until                                  |  |  |  |  |  |  |
| Reports                              | Status                    | Submitted                                                             | Action                                               |  |  |  |  |  |  |
| My Reports                           | On Hold                   | No                                                                    | Action Comment Approved                              |  |  |  |  |  |  |
| Report Warehouse                     | 🗆 1 - Item                |                                                                       | E 4 - Position Accounts                              |  |  |  |  |  |  |
| Setup                                | Posted Position Id        |                                                                       | Total Account Percentage 100.00                      |  |  |  |  |  |  |
| Online Resources                     | Start Date<br>End Date    | 7/1/2013                                                              | Account 1 @ 01-0000-01101-01110-1000-0110265-000     |  |  |  |  |  |  |
|                                      | Position Type             | CT (Certificated)                                                     | Account 2 9,01-0000-0-2903-70-1110-1000-101-0265-000 |  |  |  |  |  |  |
|                                      | Comment                   | New Position for CT Starting: 07/01/13                                | Account 2 Percentage 50.00                           |  |  |  |  |  |  |
|                                      | E 2 - Position Detail     |                                                                       | Account 3                                            |  |  |  |  |  |  |
|                                      | Job Category              | TEACHER {Teacher}                                                     | Account 3 Percentage                                 |  |  |  |  |  |  |
| <                                    | Job Class                 | 0303 {Teacher, Elementary}                                            | 5 - Additional Position Accounts                     |  |  |  |  |  |  |

4. Approver Approves the HRA(s): The Approver has two options to approve HRA's.

**Option 1:** Individual HRA's can be approved from within the HRA. This is a 3 click process. The Approver selects "Submit" from the "Action" drop-down menu, then clicks "Save/Close" to save the Item, then clicks "Save/Close" to save the HRA. All 3 steps must be completed in that order to successfully approve the HRA.

| File Action Activity Help |                             |                                                         |                        |              |                  |                  |                            |                            |           |
|---------------------------|-----------------------------|---------------------------------------------------------|------------------------|--------------|------------------|------------------|----------------------------|----------------------------|-----------|
| Activities                | 🗧 🌖 🕇 HR / Payro            | oll - HR Authorizatio                                   | ns - Approve           | Authorizat   | ions             |                  |                            |                            | Tools 🔻 🔀 |
| US/-Sac City              | Search List Authorization   | n 🖓 Cancel 🖉 Tasks 🔻                                    |                        |              |                  |                  |                            |                            |           |
| HR / Payroll              | 3                           |                                                         | А                      | uthorizatio  | on # 62 (New     | Position), S     | Status: InProgress         |                            |           |
| Employment                | Authorization Items 1 Tou   | Do Taeke Annrovale 6 Attach                             | mante   Notae   Histo  | oc21         |                  |                  |                            |                            |           |
| Authorizations            |                             | Defete Deperture Defete                                 |                        | 9            |                  |                  |                            |                            |           |
| Approve Authorizations    | obeu - extrat               | Delete Prev Divext                                      | Save/Close             | Cancel 🖌 Tas | KS •             |                  |                            |                            |           |
| ▶Reports                  |                             |                                                         |                        |              |                  |                  |                            |                            |           |
| My Reports                | 0 - Status                  |                                                         | 2                      |              |                  | D - Action       |                            |                            |           |
| Opling December           | Туре                        | A New Position                                          | _                      |              |                  | Delay Posti      | ng Until                   | -                          |           |
| Online Resources          | Status                      | Submitted                                               |                        |              |                  | Action           | Approve                    | 1                          |           |
|                           | On Hold                     | <sup>®</sup> No                                         |                        |              |                  | Action Com       | ment                       |                            |           |
|                           | 🗆 1 - Item                  |                                                         |                        |              |                  | 4 - Position     | n Accounts                 | _                          |           |
|                           | Posted Position Id          | 4                                                       |                        |              |                  | Total Accou      | int Percentage             |                            |           |
|                           | Start Date                  | 7/1/2013                                                |                        |              |                  | Account 1        | 01-0000-0-1101             | -10-1110-1000-101-0265-000 |           |
|                           | End Date                    |                                                         |                        |              |                  | Account 1 P      | Percentage 50.00           |                            |           |
|                           | Position Type               | CT {Certificated}                                       |                        |              |                  | Account 2        | 01-0000-0-2903             | -70-1110-1000-101-0265-000 |           |
|                           | Comment                     | New Position for CT Start                               | ng: 07/01/13           |              |                  | Account 2 P      | Percentage 50.00           |                            |           |
|                           | E 2 - Position Detail       |                                                         |                        |              |                  | Account 3        |                            |                            |           |
| 4                         | Job Category                | TEACHER {Teacher}                                       |                        |              |                  | Account 3 P      | Percentage                 |                            |           |
|                           | Job Class                   | 0303                                                    |                        |              |                  | E 5 - Addition   | nal Position Accounts      |                            |           |
| -                         | Authorized FTE              | 2.00000                                                 |                        |              |                  | ⊞ 99 - Add/U     | pdate Information          |                            |           |
|                           | Location                    | 0265                                                    |                        |              |                  |                  |                            |                            |           |
|                           | Replacing Prior Position?   | No                                                      |                        |              |                  |                  |                            |                            |           |
| Test System               | If Yes, Provide Prior Posit | ion#                                                    |                        |              |                  |                  |                            |                            |           |
| icst system               | B 3- Job Class Into         | 0.007A (0.001-1                                         |                        |              |                  |                  |                            |                            |           |
| Tact System               | Ealery Schodulo             | SCIA (Sacramento City I     A T A/N (Teachere Annual    | eachers Assoc}         |              |                  |                  |                            |                            |           |
| iest system               | Salary Schedule Dange       | T-A/N {Teachers, Annual<br>A T-A/N, 1/ 1 thru, 5/26 (e) | IN 005 NN - 605 N20 NN | Annuallui    |                  |                  |                            |                            |           |
| Task Customs              | Calondar                    | G1 (10 Month Topshore)                                  | 10,005.00 - 500,020.00 | Annualiyj    |                  |                  |                            |                            |           |
| Test System               | Calendar Work Days + Ho     | idavit 184.00                                           |                        |              |                  |                  |                            |                            |           |
|                           | Benefit Cap for Full Time I | mp# 0.00                                                |                        |              |                  |                  |                            |                            |           |
| l lest System I           | Health Benefits             | 4 Full                                                  |                        |              |                  |                  |                            |                            |           |
|                           | Work Hours per Day          | a 6.00                                                  |                        |              |                  |                  |                            |                            |           |
| Test System               | Item @ Type                 | Status Action                                           | Action Comment         | AprvIIvI     | old Cor          | oment            | Created                    |                            |           |
| .cocoystern               | 1 New Position              | Submitted                                               | - interior Comment     | 10 No        | New Position for | r CT Starting: 0 | 03/21/14 8:39AM by SUZETTE |                            |           |

**Option 2:** Multiple HRA's can be approved from the Approve Authorizations List. The Approver closes the HRA he/she is reviewing, and is returned to the Approve Authorizations List. The Approver selects "Approve" from the "Action" drop-down menu (or simply types "Approve) for each HRA he/she is approving, then clicks on the "Tasks" drop-down menu and selects "Post Approvals/Denials".

| 🔼 Escape Online 5 - DANIEL-ROLLERI | I on vtest (Administrator)                                                      | <u> </u>              |
|------------------------------------|---------------------------------------------------------------------------------|-----------------------|
| File Action Activity Help          |                                                                                 |                       |
| Activities                         | ፍ 🧕 🛪 HR / Payroll - HR Authorizations - Approve Authorizations                 | Tools 🔻 🗙             |
| 097 - Sac City                     | Search List                                                                     |                       |
| Finance                            | HRA.Id @ Type Item # @ Item Type Description Action Result Comment Created By   | Location Division Aca |
| HR / Payroll                       | 🔹 62 New Position 🕒 1 New Position 📄 🚺 Approve 🗔 🗖 👘 👘 03/21/14 8.39AM by SUZET | T POAK RIDGE          |
| Employment                         |                                                                                 |                       |
| HR Authorizations                  |                                                                                 |                       |
| Authorizations                     |                                                                                 |                       |
| Approve Authorizations             |                                                                                 |                       |
| My Reports                         |                                                                                 |                       |
| Online Resources                   |                                                                                 |                       |

The Approver receives a Verification dialogue box and selects "Yes" to post the Approval(s).

| Verify - Po | ost Autho                                       | orization Item Approvals                                                                                   | $\times$ |
|-------------|-------------------------------------------------|----------------------------------------------------------------------------------------------------|----------|
| ?           | Approve<br>Deny 0 I<br>Defer act<br>Yes:<br>No: | 1 Items<br>tems<br>tion on 0 Items<br>Post the approvals, update authorization items<br>Return to the list |          |
|             |                                                 | Yes No                                                                                                    |          |